**User Manual** 

# Multivoie Pad

## TABLE OF CONTENT

| 1 | OVERVIEW                         | / •                 | 3 |  |  |  |
|---|----------------------------------|---------------------|---|--|--|--|
| 2 | Home scre                        | en :                | 4 |  |  |  |
| 3 | ADVANCED                         | VIEW OF A CHANNEL:  | 5 |  |  |  |
| 4 | Waverform                        | ۱۶                  | 5 |  |  |  |
| 5 | InitialiSe a                     | Multivoies System:  | 6 |  |  |  |
| 6 | CLOCK SE                         | rtings              | 6 |  |  |  |
| 7 | SET THE TIME PERIOD OF RECORDING |                     |   |  |  |  |
| 8 | DATA FILE                        | DOWNLOAD            | 7 |  |  |  |
| 9 | Configurat                       | ion du module GPRS  | 8 |  |  |  |
|   | 9.1                              | Main screen         | 8 |  |  |  |
|   | 9.2                              | FTP Settings :      | 8 |  |  |  |
|   | 9.3                              | Call Time settings  | 9 |  |  |  |
|   | 9.4                              | GPRS clock settings | 9 |  |  |  |
|   |                                  |                     |   |  |  |  |

#### 1 OVERVIEW :

Multivoie Pad is a device with a touch screen directly plugged to a Multivoies sytem. It allows to configure the system, dump the data, and view real time measures.

It provides a SD-card reader to dump the data in a tsv file, which can be read by any computer.

The Multivoie Pad is powered by the Multivoies System with an rj11 wire.

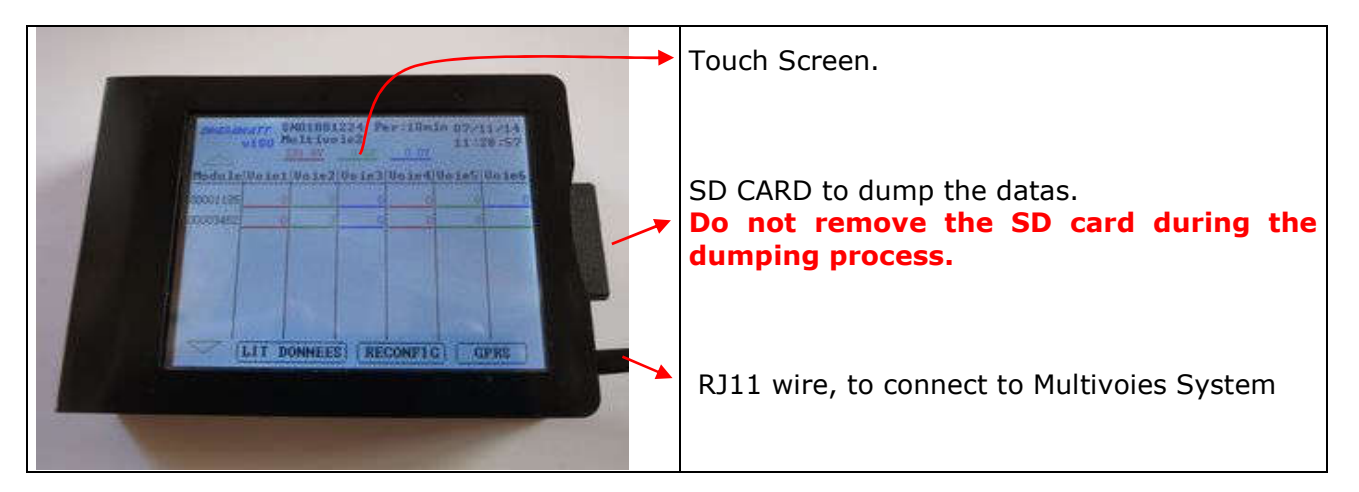

### 2 HOME SCREEN :

This is the screen displayed at the start. It shows automatically the serial number and the name of the concentrator, the voltage of the 3 phases, the clock, the time period of recording and the serial numbers of all the modules detected.

| Show the serial number and the name of the concentrator, the voltage of the 3 phases and the recording period.<br>Touch this area to configure the time period of recording.(cf Erreur ! Source du renvoi introuvable.) |                                   |                                   |                                  |                 |                         | e of the<br>ses and<br>eriod of<br>renvoi | Display the clock, touch to set up the system clock.                                                                                               |
|----------------------------------------------------------------------------------------------------|-----------------------------------|-----------------------------------|----------------------------------|-----------------|-------------------------|-------------------------------------------|----------------------------------------------------------------------------------------------------|
| MEGAWA<br>v1                                                                                                    | 77 SN<br>00 Mu<br>23<br>Chan1     | 010013<br>1tivo<br>34.6V<br>Chan2 | 257 Pe<br>ie2<br>234.6V<br>Chan3 | 234.6V<br>Chan4 | 09/1<br>05 : 1<br>Chan5 | 12/14<br>11:57<br>Chan6                   | List of real-time powers for each channel of all<br>modules.<br>Touch a frame to display the channel<br>configuration screen                       |
| 00005042                                                                                                    | 599                               | 2                                 | -2                               | 0               | 2                       | 1793                                      |                                                                                                    |
|                                                                                                    |                                   |                                   |                                  |                 |                         |                                           | Go to the dumping data screen.                                                                                                    |
|                                                                                                    | READ                              | DATA                              | REC                              | CONFIG          | <u>G</u> P              | RS                                        | The « reconfig » button allows you to initialize the configuration: all the channels get crossed out until the user set the phase of each channel. |
| List of m<br>with arro<br>of 6 mod<br>to the sy                                                                                                    | odule<br>w nav<br>ules a<br>stem. | serial<br>vigatio<br>are plu      | numbe<br>n if mo<br>gged         | ers<br>ore      |                         |                                           | GPRS module configuration                                                                                                    |

#### **3** ADVANCED VIEW OF A CHANNEL:

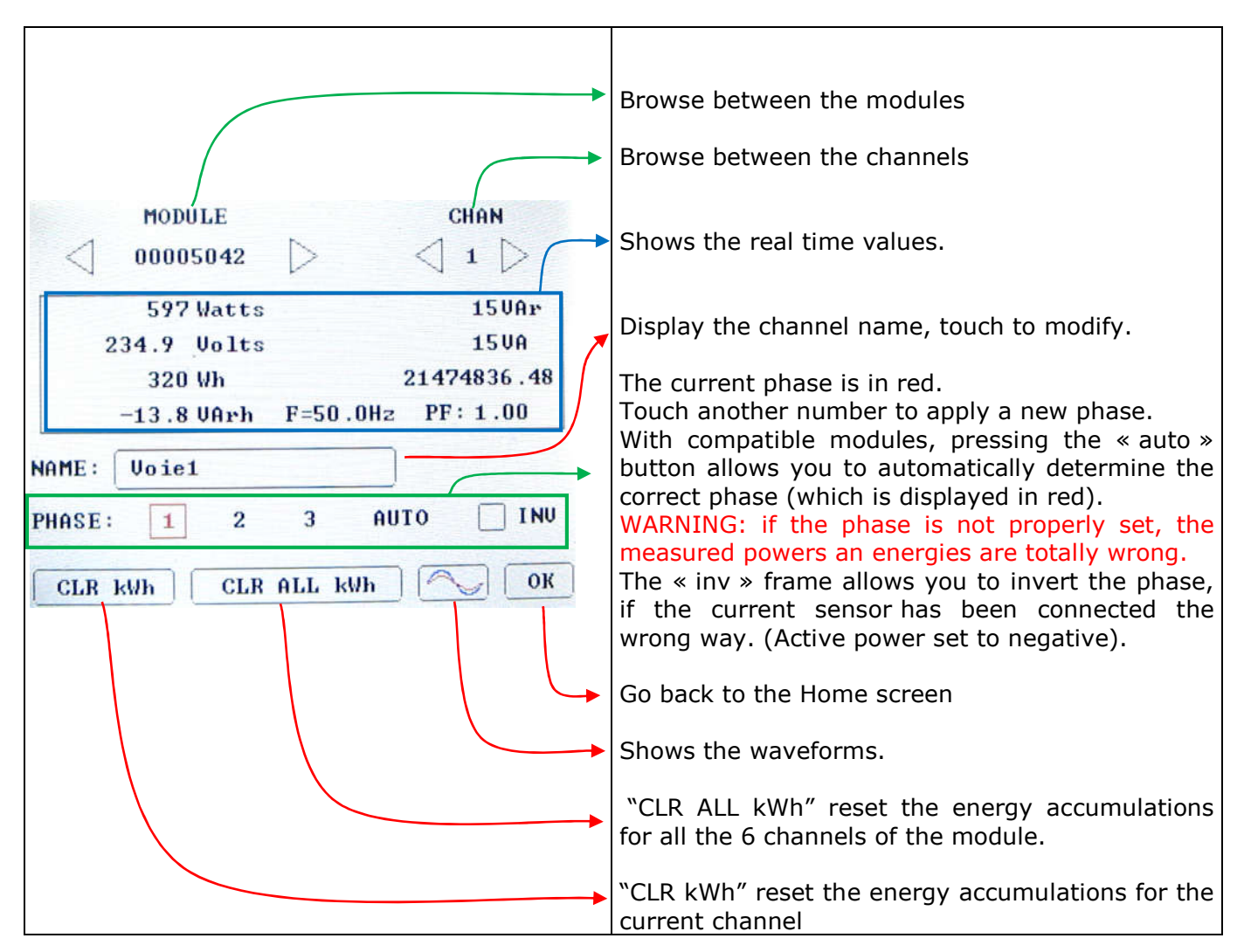

### 4 WAVERFORMS

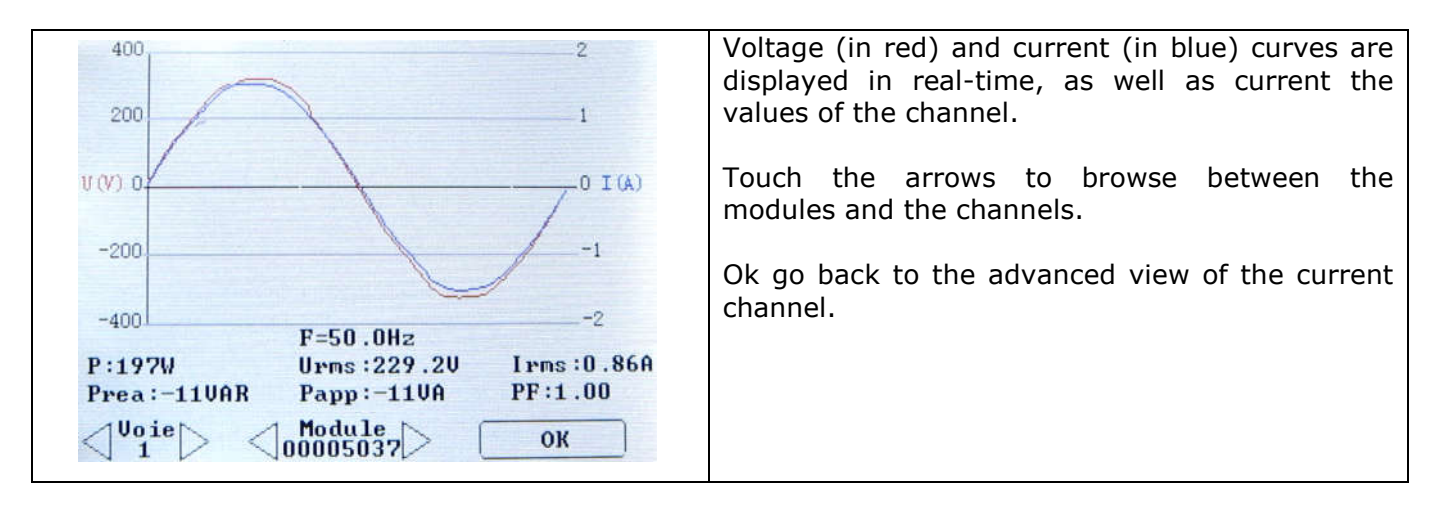

#### 5 **INITIALISE A MULTIVOIES SYSTEM:**

Once the connections are correctly set up, each channel phase must also be set. The « reconfig » button allows you to initialize the configuration: all the channels get crossed out.

| OMEGAW             | 0477 SI<br>0100 M | NO1001<br>ultivo<br>132.6V | 257 Pe<br>ie2<br>232.6V | er:5mi<br><u>232.6V</u> | n 09/<br>05: | 12/14<br>09:50 | MODULE              | CHAN     |
|--------------------|-------------------|----------------------------|-------------------------|-------------------------|--------------|----------------|---------------------|----------|
| Module             | Chan1             | Chan2                      | Chan3                   | Chan4                   | Chan5        | Chan6          | 0 Watts             | OVAr     |
| 00001127           | 0                 | 602                        | 0                       |                         |              | 1205           | 231.7 Volts         | OVA      |
| 00005042           | 505               |                            | -2                      |                         |              | 1780           | 112296 Wh           | 0.01A    |
|                    |                   |                            |                         |                         |              |                | NAME: Voie1         | PF: 0.00 |
|                    |                   |                            |                         |                         |              |                | PHASE: <u>1 2 3</u> |          |
| $\bigtriangledown$ | REA               | D DATA                     | RE                      | CONFIC                  | GI           | RS             | CLR kWh CLR ALL kWh | ок ок    |

To set a channel, select it. The line concerning the phase is crossed out. After choosing a phase, the line is no longer crossed out.

# 6 CLOCK SETTINGS

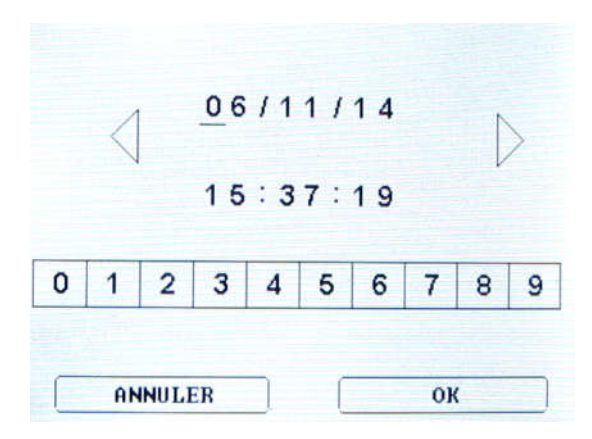

Choose the new date and time using the numeric keys. The cursor moves forward every time you enter a new number. The left and right keys allow you to move back and forth.

Press OK to confirm the new time.

#### 7 SET THE TIME PERIOD OF RECORDING

In order to set the recording period of the Multivoies system, you need to press the concentrator information's displayed on top of the screen.

Simply select the new period in the frame and press ok.

| 1sec  | 2sec  | 5sec  | 10sec | 15sec |
|-------|-------|-------|-------|-------|
| 20sec | 30sec | 1min  | 2min  | 5mir  |
| 10min | 15min | 60min |       |       |

Note: With Multivoie system, data are continuously recorded. A period change creates a new line in the data file with the time the change occurred.

#### 8 DATA FILE DOWNLOAD

In order to dump the data, you must insert an SD card in the device. Touch the "Read data" button to access the data-dump screen.

Touching "Read Data" will begin the dumping sequence. Do not remove the SD card during the dumping process.

Once the dumping is over, the "CLR DATA" button become available. It allows you to reset the Multivoies system's memory.

|                                                  | Number of records.                                                                         |
|--------------------------------------------------|--------------------------------------------------------------------------------------------|
| Number of data: 337<br>Free memory: 99%          | Free memory. When reaching 100%, the oldest data will be overwritten by new ones.          |
| File : 1257_000.CSV<br>DO NOT REMOVE THE SD-CARD | File name on SD-Card. Touch to modify.<br>(with default name "SN<br>concentrator"_xxx.tsv) |
| Progression 26.1%                                | Shows the progress of the dumping process                                                  |
| CLR DATA CANCEL OR                               | Touch to initialize the queters memory                                                     |
|                                                  | enabled after the end of the dump.                                                         |

#### 9 CONFIGURATION DU MODULE GPRS

# Note: Before using GPRS module, you must create the correct folder on the ftp server:

"FTP folder set in GPRS module" \"Concentrator SN" \ </br>(example : 000201001224)

The GPRS module list must be up to date (button UPD. LIST)

9.1 Main screen

| V114<br>CPRS_LIST_OK UPD_LIST                      | The first line shows you if the list of modules<br>stored on the GPRS matches the ones of the<br>Multivoies system. Here, the list is not up to date.<br>You must press "UPD. LIST" to update it. This is<br>very important, as data will not be transmitted if<br>the list is incorrect. |
|----------------------------------------------------|----------------------------------------------------------------------------------------------------|
| CALL TIME : 04:23                                  | Shows the call time, touch to set.                                                                                                    |
| GPRS CLOCK : 10/12/14 16:43:07                     | Shows the GPRS clock. Touch to access the GPRS clock screen.                                                                                                    |
| DATE OF LAST<br>DATA UPLOAD: 10/12/14 10:10:00     | Date of the last record sent to the ftp server.                                                                                                    |
| APN: free<br>CSQ:14.99<br>FTP CONFIG FORCE SEND OK | APN is related to the mobile network operator in use and thus to the SIM card.                                                                                                    |
|                                                    | To force an upload.                                                                                                    |
|                                                    | To configure ftp settings.                                                                                                    |
|                                                    | CSQ show the mobile connection level.                                                                                                    |

#### 9.2 FTP Settings :

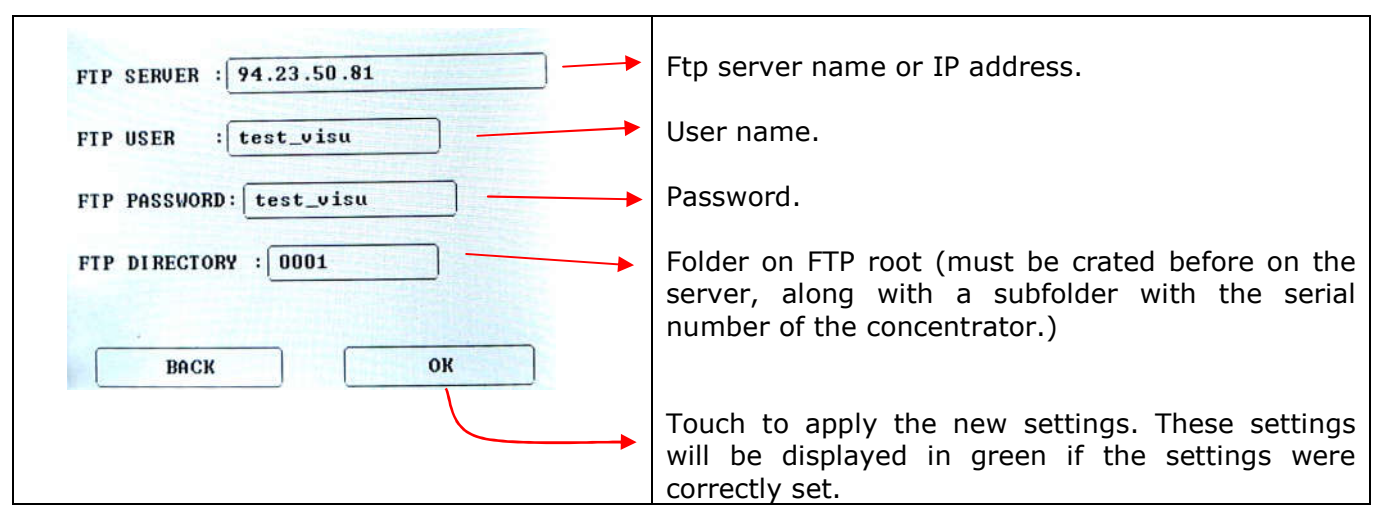

#### 9.3 Call Time settings

|                                            | Set the hour with the help of the numeric pad.                                                                                                    |
|--------------------------------------------|----------------------------------------------------------------------------------------------------|
| 0  1  2  3  4  5  6  7  8  9    NR UPLOAD: | Upload frequency :<br>-Once by day.<br>-Twice a day: the second call occurs 12h after<br>the first call.<br>-Every hour: the call occurs on the minute<br>set. |

#### 9.4 GPRS clock settings

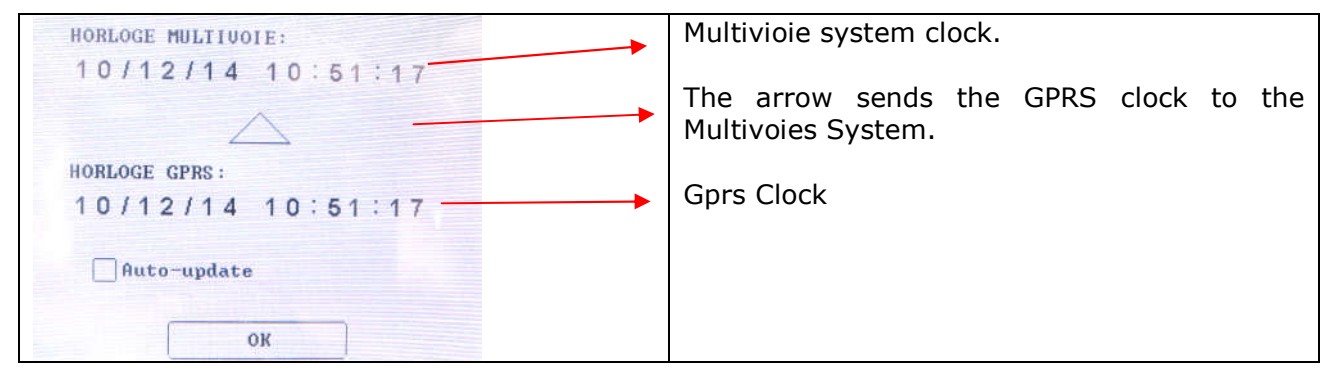

#### **10 FIRMWARE UPDATE**

To update the screen, put the file UPDATE.hex into the root directory of the SD Card.

Then insert the SD card into the screen **unplugged**. Plug the display, the screen remains white for around 20s, then restart and shows the home screen.

The file UPDATE.hex is automatically deleted after the successful update.